## SCHEDA 25

## LE ANNOTAZIONI DEL LEASING E DELLA LOCAZIONE SENZA CONDUCENTE

## <u>Premessa</u>

Con l'avvio della terza fase di attuazione della riforma recata dal d.l.vo n. 98/2017, disposta con DD n. n. 191 dell'8 luglio 2020 (v. "**SCHEDA 3**"), dal <u>16 luglio 2020</u> è data la possibilità di gestire <u>in via facoltativa</u> con le nuove procedure:

1) il rilascio del DU, nell'ambito delle operazioni di immatricolazione e di nazionalizzazione di veicoli oggetto di acquisto intracomunitario, a nome di imprese e società esercenti attività di locazione finanziaria (leasing) e con l'annotazione dei dati relativi al locatario e alla data di scadenza del contratto, in ottemperanza a quanto prescritto dall'art. 91, c.d.s.; ciò anche nel caso in cui il locatario sia una impresa o una società che svolge attività di locazione senza conducente;

2) il rilascio del DU a nome di imprese e società esercenti attività di locazione senza conducente, con riguardo a tutti i codici pratica al momento in esercizio (v. tabella riassuntiva delle operazioni infra "SCHEDA 3").

Per tali operazioni, l'utilizzo delle nuove procedure è obbligatorio a decorrere dal 17 agosto 2020, ad eccezione delle ipotesi in cui le annotazioni in parola debbano essere gestite nell'ambito di istanze cumulative del 1° tipo (v. "**SCHEDA 24**"), nel qual caso l'obbligatorietà decorre dal <u>9 novembre 2020.</u>

## Gestione delle annotazioni

A titolo esemplificativo, di seguito si descrivono nel dettaglio gli step del processo operativo, con riguardo alle operazioni di immatricolazione e di nazionalizzazione di veicoli oggetto di acquisto intracomunitario, a nome di imprese e società esercenti attività di locazione finanziaria (leasing).

| Step                                     | Descrizione                                                                                                    | Informazioni principali trattate<br>dal sistema |
|------------------------------------------|----------------------------------------------------------------------------------------------------|-------------------------------------------------|
| 1. Presentazione richiesta               | Il dichiarante si reca al Punto di<br>Servizio con i documenti necessari<br>per la lavorazione della pratica di<br>interesse.                                                                                                    |                                                 |
| 2. Qualificazione richiesta              | Il Punto di Servizio qualifica la<br>richiesta del dichiarante come<br>richiesta di Immatricolazione.                                                                                                    |                                                 |
| 3. Verifica documentazione<br>necessaria | Il Punto di Servizio acquisisce e<br>verifica che la documentazione<br>consegnata sia congrua e completa.                                                                                                    |                                                 |
| 4. Stipula Atto                          | Per alcuni usi del veicolo che si<br>intende immatricolare, questa<br>tipologia di pratica prevede<br>obbligatoriamente la stipula di un<br>Atto, preventivo alla creazione<br>dell'istanza.<br>Per la presentazione dell'Atto sono | Dati Atto                                       |

| Step                                      | Descrizione                                                                                                    | Informazioni principali trattate<br>dal sistema                                                                                                    |
|-------------------------------------------|----------------------------------------------------------------------------------------------------|----------------------------------------------------------------------------------------------------|
|                                           | necessari diversi dati relativi sia al<br>veicolo che ai soggetti interessati alla<br>pratica.                                                                                                    |                                                                                                    |
| 5. Apertura Istanza (con o<br>senza Atto) | L'operatore del Punto di Servizio<br>procede ad aprire un'istanza<br>specificando come informazioni di<br>base il tipo di istanza (digitale o<br>cartacea), il codice del tipo pratica e<br>il tipo di pratica.<br>Il codice tipo pratica può essere:<br>• C01502 – Immatricolazione<br>con Leasing<br>• C11703 - Immatricolazione<br>veicolo usato con<br>provenienza UE – leasing<br>• C11802 - Immatricolazione<br>veicolo nuovo con<br>provenienza UE - leasing<br>Se presente un Atto legato al veicolo,<br>deve essere indicato l'identificativo<br>della cartella PRA ed un dato<br>identificativo del veicolo (telaio).<br>Per completare l'inserimento<br>dell'istanza è necessario compilare<br>diverse sezioni, descritte negli step<br>che seguono.<br>Per dettagli vedere Scheda 5. | Tipologia istanza<br>Codice tipo pratica<br>Codice pratica<br>ID cartella PRA (se presente Atto)<br>Telaio                                                                                                    |
| 5.1 Inserimento Dati<br>Istanza           | Ufficio Operativo Motorizzazione,<br>Ufficio PRA competente, Protocollo<br>Agenzia ed altri dati a corredo sono<br>richiesti in inserimento all'operatore.<br>La Marca Operativa e la relativa data<br>vengono generate dal sistema.                                                                                                    | Marca operativa<br>Data Marca operativa<br>Ufficio PRA competente<br>Ufficio Operativo Motoriz.                                                                                                    |
| 5.2 Inserimento Dati<br>Veicolo           | Se l'istanza ha un Atto collegato,<br>alcuni dati del veicolo sono dati<br>ereditati da quest'ultimo,<br>diversamente devono essere inseriti<br>ex-novo.<br>I dati di base del veicolo sono relativi<br>a tipologia del veicolo, uso,<br>destinazione, omologazione<br>(obbligatoria se non è presente un<br>COC), telaio e codice veicolo (codice<br>anti-falsificazione).<br>In caso di Nazionalizzazioni devono<br>essere specificati anche stato estero<br>di provenienza e targa estera)                                                                                                    | Tipologia del veicolo<br>Uso<br>Telaio<br>Destinazione<br>Omologazione<br>Prezzo<br>Nel caso di uso 2 vanno indicate<br>le informazioni della licenza<br>• Licenza/Autorizzazioni<br>• Ente Rilascio Licenza<br>• Data Rilasci licenza<br>C01502<br>Codice veicolo<br>C11703<br>Stato estero di provenienza<br>Targa precedente,<br>Data Prima Immatricolazione<br>Estera |

| Step                                                       | Descrizione                                                                                                    | Informazioni principali trattate<br>dal sistema                                                                |
|------------------------------------------------------------|----------------------------------------------------------------------------------------------------|----------------------------------------------------------------------------------------------------|
|                                                            |                                                                                                    | Anno costruzione<br>C11802<br>Stato estero di provenienza<br>Data Prima Immatricolazione<br>Estera             |
| 5.3 Inserimento Lista<br>Veicoli                           | Sezione facoltativa riservata solo per<br>la gestione delle istanze cumulative.<br>Un'istanza cumulativa puo' essere<br>creata quando un soggetto richiede<br>la stessa tipologia di pratica per più<br>veicoli aventi lo stesso intestatario.                                                                                                    | Telaio                                                                                                    |
| 5.4 Inserimento Dati<br>Soggetti Non<br>Dichiarante        | In presenza di Atto, le informazioni<br>relative ai soggetti sono ereditati da<br>esso e non sono modificabili, a meno<br>dei dati di residenza.<br>In caso contrario è possibile<br>specificare i soggetti della pratica in<br>dipendenza dei ruoli previsti dalla<br>pratica. I soggetti possono essere<br>persone fisiche o persone giuridiche.                                                                                    | Venditore<br>Intestatario Sede Legale<br>Locatario                                                             |
| 5.5 Inserimento<br>Soggetto<br>Dichiarante                 | Sezione che richiede i dati del<br>soggetto dichiarante che si presenta<br>presso il Punto di Servizio.<br>Tale soggetto è colui che firma<br>materialmente l'Istanza e deve<br>essere una persona fisica.<br>In presenza di Atto, il Soggetto<br>Dichiarante può essere selezionato<br>tra uno dei soggetti presenti nell'Atto<br>oppure può essere inserito ex novo<br>dall'operatore del Punto di Servizio.                        | Intestatario (in caso di persona<br>fisica)<br>Rappresentante legale (in caso di<br>persona giuridica)         |
| 5.6 Inserimento Dati<br>Presentatore                       | Sezione facoltativa che consente di<br>inserire le generalità del soggetto<br>presentatore.                                                                                                    | Dati anagrafici di base<br>Dati del documento di<br>riconoscimento                                             |
| 5.7 Inserimento<br>Esenzioni                               | Serve per specificare eventuali<br>esenzioni (es. esenzione bollo<br>istanza, esenzione bollo documento,<br>calamità, separazione dei beni,<br>ecc). Se non sono applicabili<br>esenzioni, anche tale opzione deve<br>essere specificata.                                                                                                    | Esenzioni                                                                                                    |
| 6 Salvataggio Istanza                                      | Raccolti tutti i dati necessari<br>l'operatore procede con il salvataggio<br>dell'istanza.                                                                                                    | Istanza salvata                                                                                                |
| 7 Stampa della prima parte<br>dell'Istanza e firma Istanza | Dopo il salvataggio dell'istanza,<br>l'operatore può richiedere la stampa<br>dell'istanza (prima parte) e quindi<br>procedere con la firma della stessa.<br>Se l'istanza è digitale essa deve<br>essere firmata dal Dichiarante<br>tramite la FEA e dal Punto di Servizio<br>con FDR.<br>In caso di istanza cartacea, la firma<br>si esplica attraverso una una<br>specifica operazione di conferma<br>presente sul sistema (Conferma | Dati istanza inseriti correttamente<br>Firma del Dichiarante<br>Firma del Punto di Servizio<br>Istanza firmata |

| Step                                                                                                    | Descrizione                                                                                                    | Informazioni principali trattate<br>dal sistema  |
|----------------------------------------------------------------------------------------------------|----------------------------------------------------------------------------------------------------|--------------------------------------------------|
|                                                                                                    | istanza firmata) richiamata<br>dall'operatore del Punto di Servizio.<br>L'istanza firmata abilita l'operatore<br>alla lavorazione della pratica<br>collegata.                                                                                                    |                                                  |
| 8 Creazione del Fascicolo<br>Istanza                                                                                                    | Il sistema di gestione dei fascicoli<br>consente al Punto di Servizio di<br>creare e, successivamente,<br>movimentare un fascicolo legato<br>all'istanza creata.<br>Per dettagli sul Fascicolo vedere<br>Scheda 8.                                                                                                    | Fascicolo Creato                                 |
| 9 Scansione documenti                                                                                                    | Il Punto di Servizio deve scansionare<br>i documenti previsti per la pratica:<br>documenti generali, documenti di<br>identità e la ricevuta di pagamento,<br>se il pagamento non viene effettuato<br>con il sistema integrato di pagamenti.                                                                                                    | Documenti da scansionare                         |
| 10 Caricamento documenti nel<br>Fascicolo                                                                                                    | I documenti scansionati devono<br>essere caricati nelle cartelle create<br>del fascicolo. In particolare i<br>documenti di identità dei soggetti<br>della pratica devono essere caricti<br>nella rispettiva cartella del soggetto.<br>Se l'istanza è di tipo cartaceo deve<br>essere effettuato anche l'upload<br>dell'Istanza cartacea scansionata.                                                                      | Documenti caricati nel fascicolo                 |
| 11 Verifica documenti del<br>Fascicolo                                                                                                    | Il Punto di Servizio verifica la<br>presenza e la congruenza dei<br>documenti caricati rispetto alla<br>pratica in lavorazione, attraveso<br>specifica funzione disponibile sul<br>sistema Fascicoli                                                                                                    | Documenti verificati rispetto al codice pratica  |
| 12 Firma Fascicolo                                                                                                    | Il Punto di Servizio procede nella<br>firma, con l'ausilio del tablet, e<br>disponendo della FDR, di ogni<br>documento presente nel fascicolo.<br>Una volta completata la firma sul<br>tablet il Punto di Servizio recupera i<br>documenti presenti sul tablet per<br>renderli nuovamente disponibili nel<br>Fascicolo.                                                                                                   | Firma del Punto di Servizio<br>Documenti firmati |
| In questa fase il processo si diversifica in dipendenza del tipo di Punto di Servizio e del tipo di<br>Immatricolazione (in particolare per le Nazionalizzazioni). |                                                                                                    |                                                  |
| Se il Punto di Servizio è<br>un'Agenzia e la pratica è una<br>Nazionalizzazione                                                                                    | L'Agenzia deve confermare il<br>completamento del fascicolo e<br>richiedere la preconvalida della<br>documentazione inserita all'UMC di<br>riferimento.<br>Una volta richiesta la preconvalida il<br>fascicolo non è più lavorabile, infatti<br>la preconvalida assume che tutti i<br>documenti previsti dal codice pratica<br>siano stati inseriti e correttamente<br>firmati.<br>Quando si richiede la preconvalida, il | Preconvalida Fascicolo                           |

| Step                                                   | Descrizione                                                                                                    | Informazioni principali trattate<br>dal sistema                                                                                                    |
|--------------------------------------------------------|----------------------------------------------------------------------------------------------------|----------------------------------------------------------------------------------------------------|
| Se il Punto di Servizio è                              | fascicolo diventa visibile all'UMC di<br>riferimento che verifica la<br>documentazione ed effettua tutti i<br>controlli e/o richieste di integrazione<br>previsti per questo tipo di<br>lavorazione.<br>Se i controlli sono superati, l'UMC<br>conferma il fascicolo a<br>"preconvalidato" e ciò abilita<br>l'Agenzia a procedere con la<br>lavorazione della pratica (vedere<br>step 13)                                                                                                    |                                                                                                    |
| un'Agenzia e la pratica non è<br>una Nazionalizzazione | attività di lavorazione della pratica<br>(vedere step 13).                                                                                                    |                                                                                                    |
| Se il Punto di Servizio è un<br>UMC                    | L'UMC deve completare il fascicolo.<br>Il completamento assume che tutti i<br>documenti previsti dal codice pratica<br>siano stati inseriti e correttamente<br>firmati. A valle di tale operazione il<br>fascicolo non è più lavorabile.<br>In caso di Nazionalizzazioni l'UMC<br>effettua tutti i controlli/interventi<br>previsti per questo tipo di<br>lavorazione.<br>L'UMC può quindi procedere con la<br>lavorazione della Pratica (vedere<br>step 13)                                                                                       | Completamento Fascicolo                                                                                                    |
| 13 Completa Pratica                                    | Il Punto di Servizio passa alla<br>lavorazione della pratica che eredita<br>diverse informazioni dall'Istanza.<br>L'operatore del Punto di Servizio<br>deve fornire in questa fase<br>l'identificativo pratica di riferimento,<br>controllare la presenza dei dati<br>tecnici e le informazioni relative ai<br>soggetti, fornire i dati relativi all'Atto<br>(Sezione Documentazione) e agli<br>importi (Sezione Importi).<br>La conferma delle informazioni<br>consente l'aggiornamento della<br>pratica e abilita alla fase di<br>presentazione. | ID pratica<br>Dati Atto<br>Dati Importi<br>Indicazione se km maggiore di<br>6000 km<br>Maggiore di 6 mesi<br>Data Scadenza Locazione<br>Flag atto soggetto ad iva<br>Flag Separazione dei beni<br>C11703<br>Veicolo nuovo=N<br>C11802<br>Veicolo nuovo=S |
| 14 Validazione pratica                                 | Il Punto di Servizio può<br>facoltativamente richiedere la<br>validazione della pratica che<br>consente l'esecuzione di controlli<br>preventivi sulla pratica, utili prima di<br>richiedere la presentazione della<br>stessa.                                                                                                    | Esito della validazione                                                                                                    |
| 15 Presentazione pratica                               | Il Punto di Servizio procede con la<br>presentazione della pratica.<br>Alla richiesta di presentazione il<br>sistema effettua il controllo dei dati<br>inseriti (nei due ambiti, DTT e ACI),<br>effettua l'aggiornamento degli archivi                                                                                                    | Esito della presentazione                                                                                                    |

| Step                                       | Descrizione                                                                                                    | Informazioni principali trattate<br>dal sistema                     |
|--------------------------------------------|----------------------------------------------------------------------------------------------------|---------------------------------------------------------------------|
|                                            | e produce il documento previsto in relazione al tipo di pratica richiesto.                                                                                                    |                                                                     |
| 16 Stampa del Documento<br>Unico           | Una volta presentata la pratica il<br>Punto di Servizio procede con la<br>stampa del Documento Unico (o<br>Carta di Circolazione) e il sistema<br>produce e salva automaticamente<br>nel fascicolo la seconda parte<br>dell'istanza.<br>Nel caso di immatricolazioni per<br>veicoli che provengono da UE<br>(Nazionalizzazioni), la stampa del<br>documento emesso non è consentita<br>fino a quando il sistema non rileva la<br>presenza del pagamento.                                                                                                    | Documenti emessi<br>Istanza seconda parte caricata nel<br>Fascicolo |
| 17 Pagamento dell'operazione               | Il Punto di Servizio procede con il<br>pagamento dell'operazione tramite i<br>sistemi di pagamento disponibili.<br>Per dettagli vedere scheda 19.                                                                                                    | Estremi di pagamento                                                |
| 18 Inoltro e verifica del<br>Fascicolo     | L'operatore del Punto di Servizio<br>procede con l'inoltro del fasciolo il<br>giorno successivo alla<br>presentazione, con successo, della<br>pratica.<br>L'inoltro è consentito solo se tutti i<br>documenti previsti per la pratica sono<br>stati caricati nel fascicolo e firmati e<br>solo se sono stati effettuati tutti i<br>pagamenti previsti.<br>A partire dal Fascicolo Unificato<br>visibile all'utente, si creano due<br>fascicoli: fascicolo DT (inoltrato<br>all'UMC di riferimento) e fascicolo<br>ACI (inoltrato al PRA di riferimento).<br>I supervisori UMC e PRA verificano i<br>documenti presenti per evadere il<br>fascicolo oppure per richiedere delle<br>integrazioni allo stesso.<br>Nel caso di immatricolazioni per<br>veicoli che provengono da UE<br>(Nazionalizzazioni), a valle<br>dell'inoltro viene consentita la<br>stampa del documento emesso. |                                                                     |
| 19 Richiesta integrazione<br>(opzionale)   | L'UMC e/o PRA possono richiedere<br>delle integrazioni dei documenti nel<br>fascicolo.<br>L'operatore del Punto di Servizio<br>deve integrare quanto richiesto,<br>attraverso le funzionalità a<br>disposizione sul Fascicolo.                                                                                                    | Nota alla richiesta di integrazione                                 |
| 20 Ricusazione Pratica<br>(se applicabile) | Sia l'UMC che il PRA, se non la<br>considerano conforme, possono<br>ricusare la pratica. Oltre alla pratica è<br>ricusata l'istanza e il fascicolo viene                                                                                                    |                                                                     |

| Step                                                        | Descrizione                                                                                                    | Informazioni principali trattate<br>dal sistema            |
|-------------------------------------------------------------|----------------------------------------------------------------------------------------------------|------------------------------------------------------------|
|                                                             | respinto.<br>La ricusazione può essere anche di<br>natura "Temporanea" per permettere<br>al supervisore stesso e al Punto di<br>Servizio di approfondire e risolvere il<br>problema. |                                                            |
| 21 Convalida della Pratica ed<br>evasione del Fascicolo     | Per procedere è necessario che il<br>PRA convalidi la pratica, il fascicolo<br>risulta evaso e l'istanza è da<br>considerarsi convalidata con<br>successo.                           | Convalida PRA                                              |
| 22 Consegna Documento<br>Unico (o Carta di<br>Circolazione) | Con l'esplicita convalida della<br>pratica,<br>il Punto di Servizio procede con la<br>consegna al richiedente del<br>Documento Unico (o Carta di<br>Circolazione).                   | Esplicita convalida del PRA<br>Mancata ricusazione del UMC |